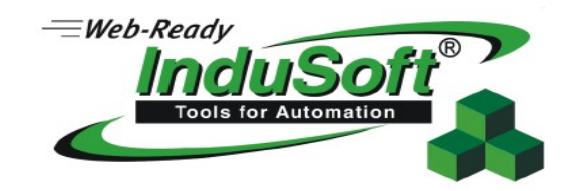

1. Project >> WEB

W polu Data Server IP Address wpisać adres IP komputera na którym pracujemy, na którym jest SCADA. (screen poniżej)

| Project Settings |                                                                          |                          | X                     |  |
|------------------|--------------------------------------------------------------------------|--------------------------|-----------------------|--|
| Web              | Define server and client settings, such as firewall and virtual keyboard |                          |                       |  |
|                  | Data Server IP Address:<br>10.1.1.55                                     | Send Period (ms):<br>100 | Advanced              |  |
|                  | ☐ Disable Remote Client Commands<br>✓ Enable ToolTips                    | Auto Screen Scaling      | n                     |  |
|                  | Log<br>Enable<br>FileName:                                               | Default: Ke              | eypoard:              |  |
|                  | Built-in Dialogs Scale: 100                                              | % 🔽 Enable Mi            | Enable Min/Max fields |  |
|                  |                                                                          |                          | OK Cancel             |  |

2. Umieszczamy plik exe NTWebSerwer w folderze w którym jest projekt i uruchamiamy go. Powinien pojawić się następujący wygląd okna popup jak poniżej.

| 🚾 CET Web Server                                                                                           |  |
|----------------------------------------------------------------------------------------------------|--|
| Initializing sockets<br>Sockets Initialized OK<br>Starting Listen Thread.<br>Starting Threads<br>Listening |  |

Plik NTWebSerwer znajduje się w folderze InduSoftu tam gdzie jest zainstalowany na dysku twardym.

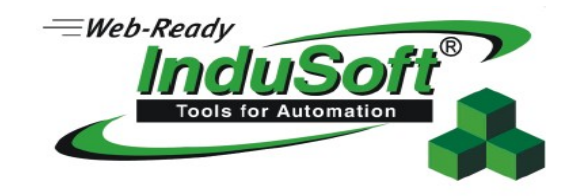

3. Na urządzeniu ze SCADA (na tym urządzeniu na którym pracujemy) w IWS klikamy na Publish >> Save All As HTML jak na poniższym screnie :

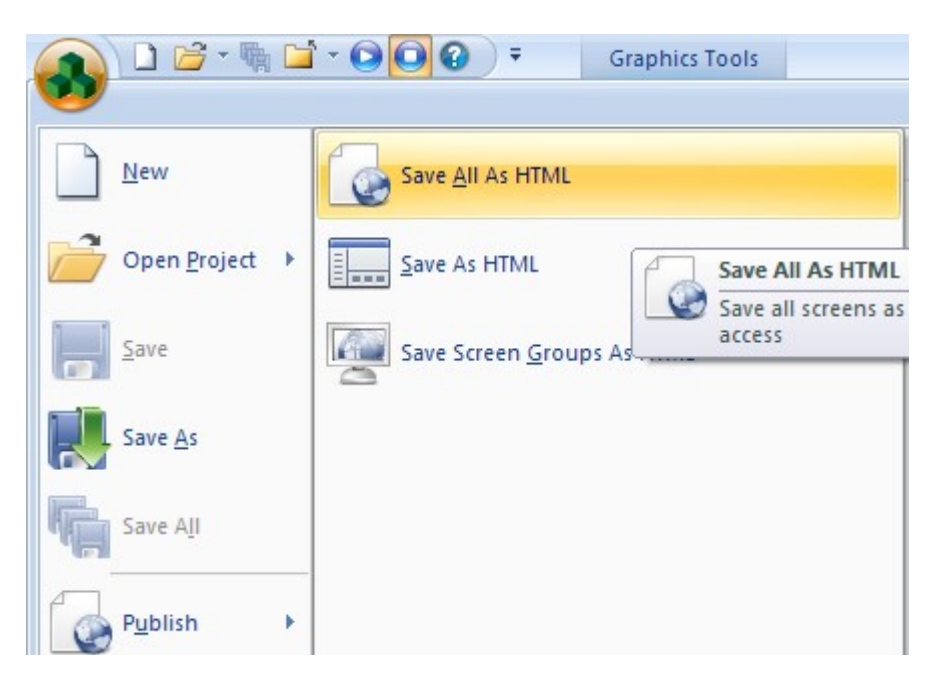

- 4. Wyłączenie ochrony antywirusowej oraz zapory systemowej.
- 5. W przeglądarce IE wpisujemy adres <u>http://10.1.1.55/Web/start.html</u> (adres IP adres urządzenia na którym jest SCADA ) start nazwa strony startowej w IWS.

Możliwe błędy :

10061 – aplikacja nie jest uruchomiona w trybie runtime

10060 – ochrona antywirusowa, bądź zapora systemu windows jest nie wyłączona inne...